# Mygica X853 Quick Installation Guide

#### About X853

Thanks for you choose X853 PCI-E TV Card. This manual will provide quickly installation information. If you want know more about application software, please refer relative software manual.

#### Features

- With innovated video decode chipset to keep the video quality
- Use active vectors estimate arithmetic to make curve fluent and color nature
- High integration and silicon turner II, integrate audio stream multi channels decoder technology with stereo sound output to keep the same speed between video and audio
- 10 Bit Video Decoder enhance image quality
- Worldwide TV standards, support NTSC/PAL
- Support FM
- Tiny beautiful Design.

#### Function

- Watching and recording TV programs.
- Receiving and playing all Analog channel supplement
- Capture Image and turn to MPEG1/2 file.
- Video Optimize technology
- Multi-channel preview: You can preview up to 16 channel at one time
- Snapshot: Capture program picture living
- Window scaling: Can change between the full screen and in one window
- Video desktop: Can put the video to be the background of the desktop
- Schedule recording: By weekly, daily, monthly, you can set watch and/or recording specified channel at specified time
- Time-Shift function: Time-shifting lets you pause, replay, or during live TV, without interrupting an ongoing recording session
- Automatic scan channel and delete no signal channel.
- Fashion and high quality picture (S.L.E) give you many kinds of choose functions

#### System requirements

- P4-2.0 GHz CPU
- 256 MB RAM (minimum), 512 MB RAM(Vista) recommended
- Support Overlay VGA card
- CD-ROM
- DIRECTX9.0C
- Windows XP/Vista
- One free PCI-E Slot
- Available 30M HDD (install driver and application, e.g. Mygica), add 600M/h-3G/h for recording

#### **Packing Contents**

X853 PCI-E Card Remote Control USB2.0 cable AV/YPbPr cable Software CD (Included Manual)

#### Connection

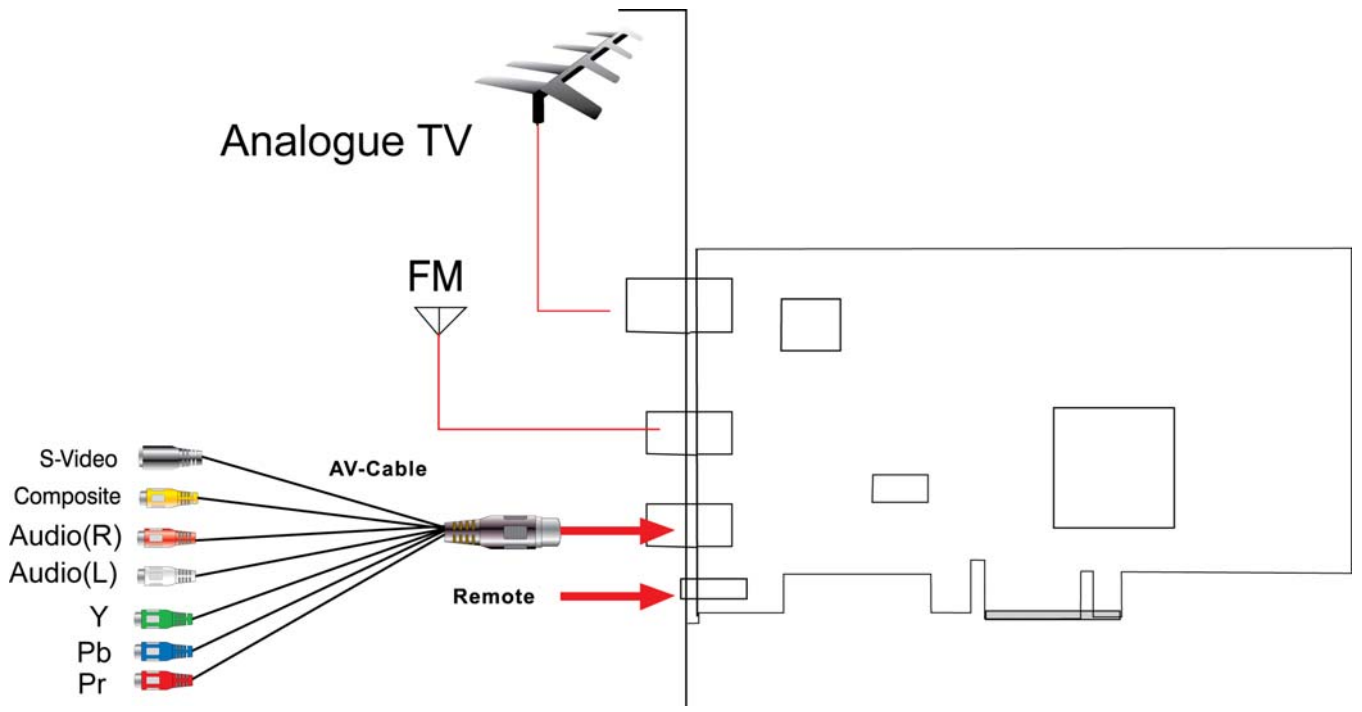

### **Driver and Software installation**

Step1: OS will remind a new hardware -- "New Hardware Device" was found. Please choose "Cancel"

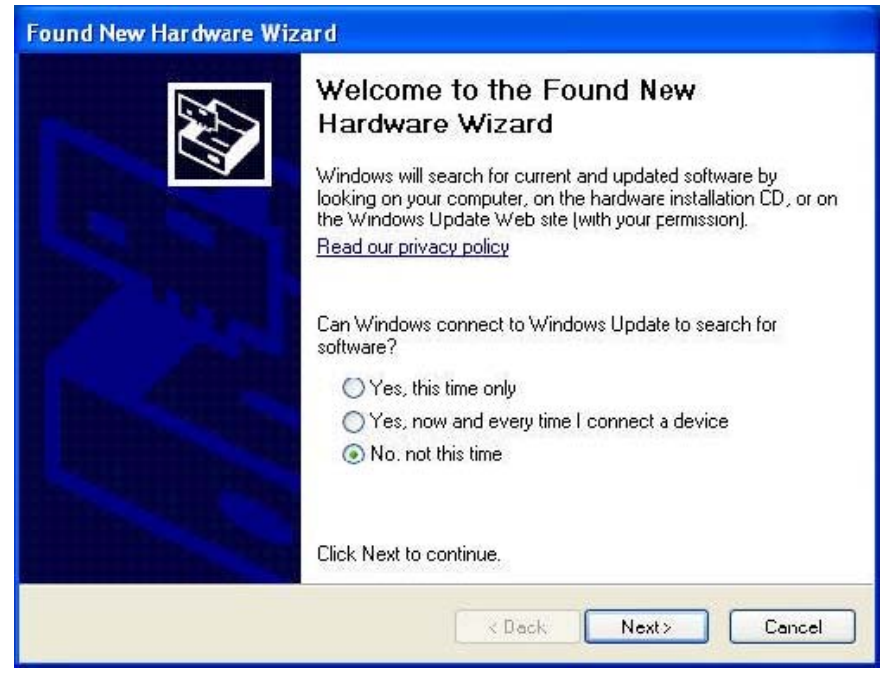

Step2: When CD is inserted, OS will guide you to the setup automatically. Click "Software Install" or run X853\Setup.exe

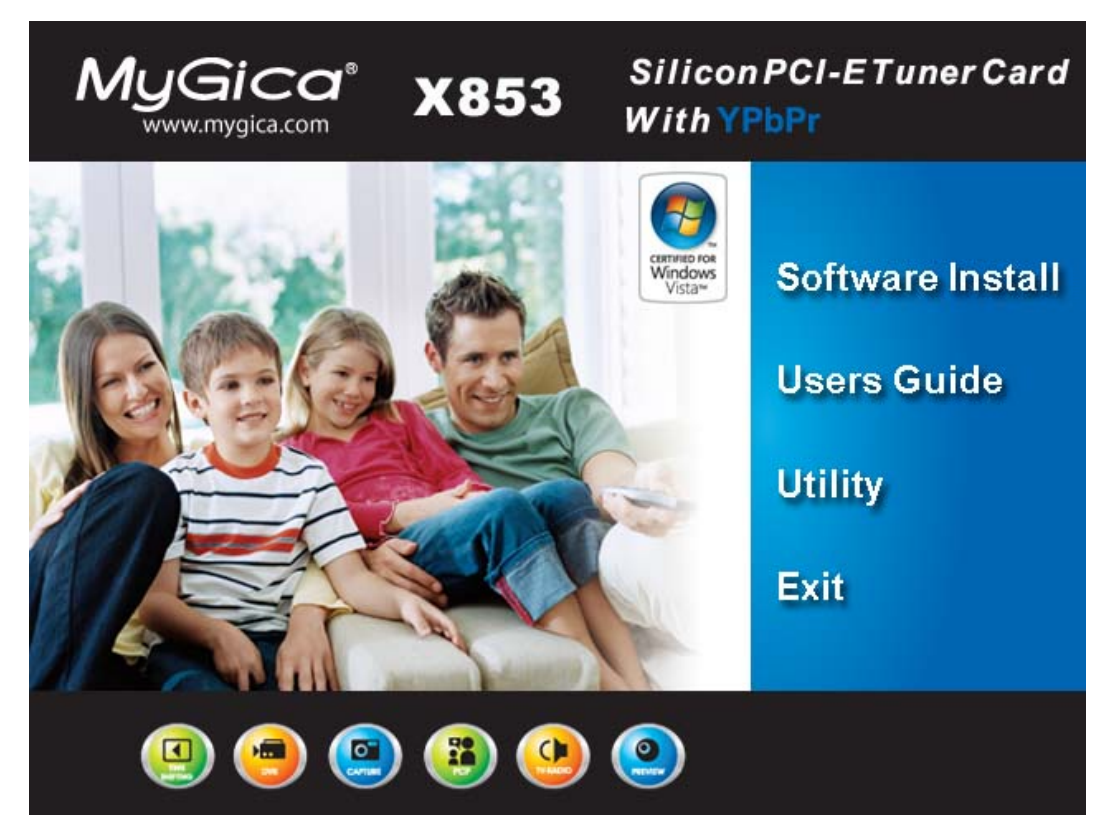

Step3: Choose your favor ate language

Step4: Click "yes" to install Window Media Format9

Step5: Click "Next" to entry Mygica Install Shield Wizard

Step6: Click "Browse" to choose installation route, then click "Next" (Default route is better)

Step7: Choose install the components, and click "Next".

Step8: Installation need connect hardware device, please connect X853 to PCI Express port.

Step9: Click "Install" to continue installation driver

Step10: OS will promote to install devices, Click "Continue Anyway"

| Software Installation                                                                                                    | Hardware Installation                                                                                                    |
|----------------------------------------------------------------------------------------------------|----------------------------------------------------------------------------------------------------|
| The software you are installing has not passed Windows Logo<br>testing to verify its compatibility with Windows XP. ( <u>Tell me why</u><br>this testing is important.)<br>Continuing your installation of this software may impair<br>or destabilize the correct operation of your system<br>either immediately or in the future. Microsoft strongly<br>recommends that you stop this installation now and<br>contact the software vendor for software that has<br>passed Windows Logo testing. | The software you are installing for this hardware:<br>Analog Video PCI Express<br>has not passed Windows Logo testing to verify its compatibility<br>with Windows XP. (Tell me why this testing is important.)<br>Continuing your installation of this software may impair<br>or destabilize the correct operation of your system<br>either immediately or in the future. Microsoft strongly<br>recommends that you stop this installation now and<br>contact the hardware vendor for software that has<br>passed Windows Logo testing. |
| Continue Anyway STOP Installation                                                                                                    | Continue Anyway                                                                                                    |

Step11: Click "Finish" to completely install the Driver Software.

Step12 Install MPEG4 plugs, Click "Continue Anyway"

Step13: System will inform you to restart PC by click "finish" after installation

Step14: You will see that Mygica icons will appear on your desktop.

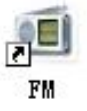

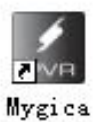

**Step15:** When its finished, please check on Control panel, select "System"—"System properties"—"Device Manager", you can see three devices which new drivers are installed.

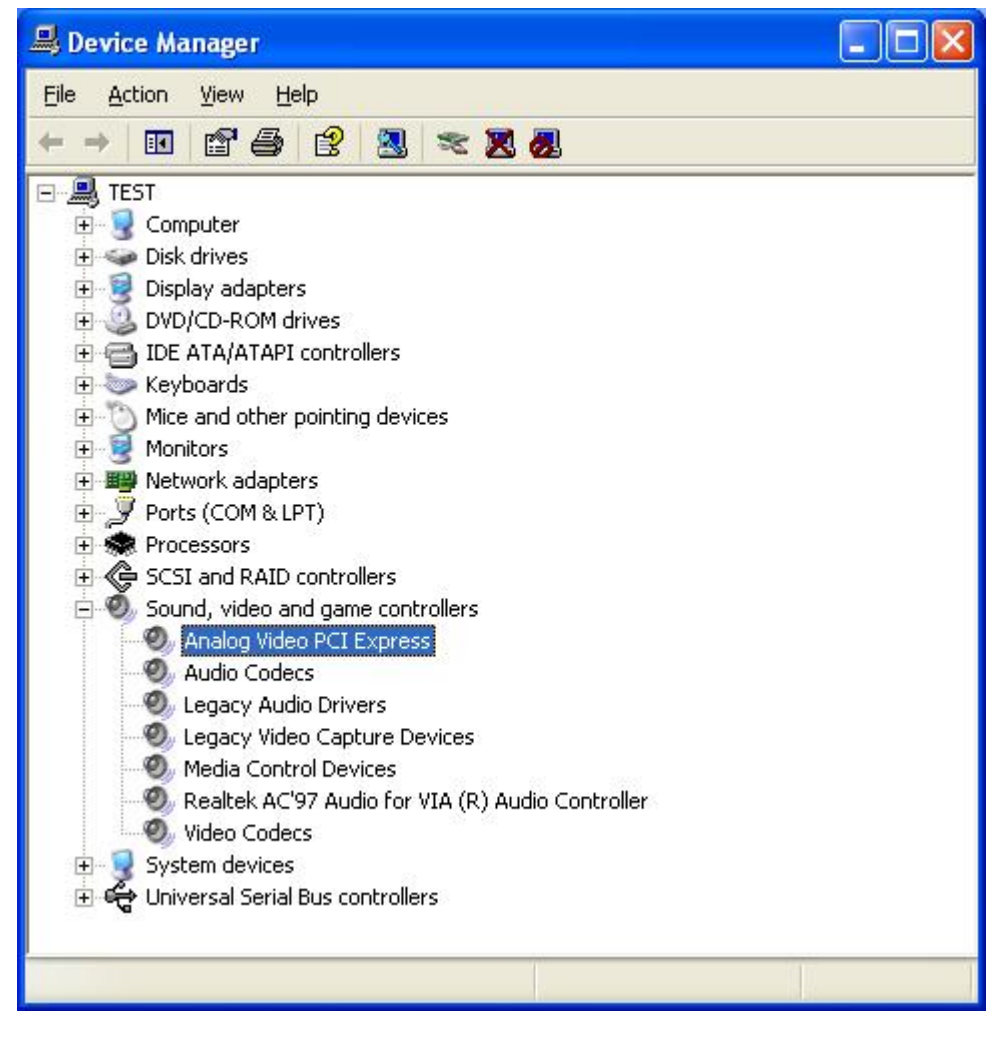

Remark: Please refer electro-User' Manual for using software.

# Mygica User Interface

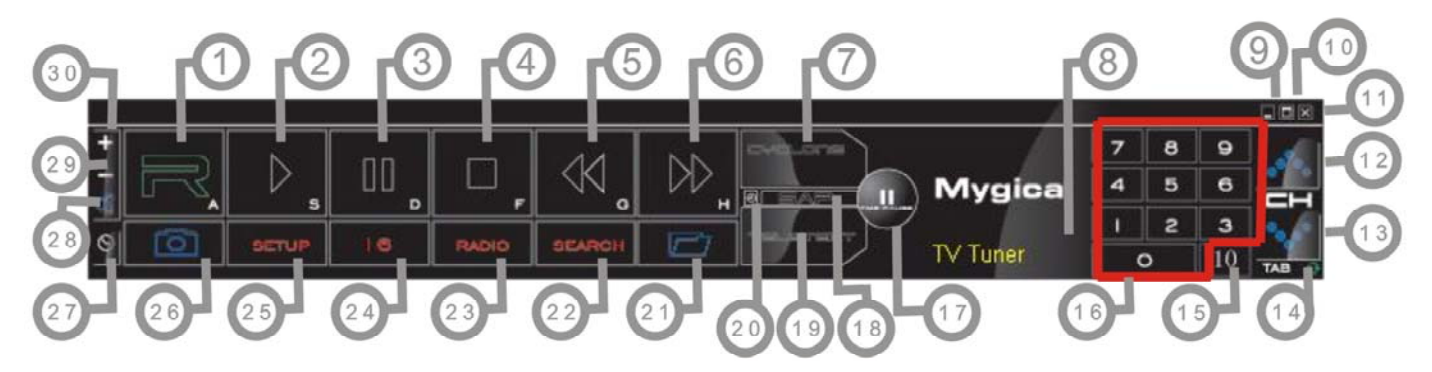

| NO | Description                           | NO | Description            |
|----|---------------------------------------|----|------------------------|
| 1  | Start to record                       | 16 | Digit keys             |
| 2  | Play recorded files                   | 17 | Time-shifting          |
| 3  | Pause                                 | 18 | Shift stereo           |
| 4  | Stop                                  | 19 | Teletext               |
| 5  | Back forward                          | 20 | Shift video source     |
| 6  | Fast forward                          | 21 | Open the recorded file |
| 7  | Hue control                           | 22 | Auto scan channel      |
| 8  | Status window                         | 23 | Switch to FM           |
| 9  | Minimize                              | 24 | 16 channels preview    |
| 10 | Full screen, Window and video desktop | 25 | Setting Setup menu     |
|    | switch                                |    |                        |
| 11 | Exit Mygica                           | 26 | Snapshot               |
| 12 | Jump to next channel                  | 27 | Schedule recording     |
| 13 | Jump to last channel                  | 28 | Mute                   |
| 14 | Back to previous channel              | 29 | Volume down            |
| 15 | Ten channels                          | 30 | Volume up              |

Note: Functions with \* are not suitable for this product.

## FM Interface

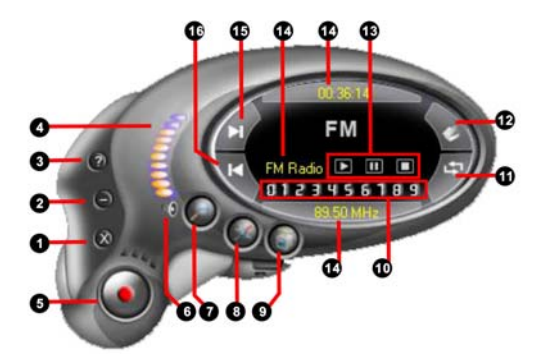

| NO | Description       | NO | Description                   |
|----|-------------------|----|-------------------------------|
| 1  | Exit FM           | 9  | Shift to TV                   |
| 2  | Minimize          | 10 | Channel digit key             |
| 3  | FM copyright      | 11 | Back to preview channel       |
| 4  | Volume bar        | 12 | Open recorded files           |
| 5  | Start Record      | 13 | Play recorded files           |
|    |                   |    | Pause/stop recorded files     |
|    |                   |    | Stop play next recorded files |
| 6  | Mute              | 14 | Display window state          |
| 7  | Auto scan channel | 15 | Jump to next channel          |
| 8  | Setup menu        | 16 | Jump to last channel          |

#### **Remote Control and Key description**

| Key | Description                                    |  |  |  |
|-----|------------------------------------------------|--|--|--|
| NO  |                                                |  |  |  |
| 1   | Switch input source: Switch from TV, Composite |  |  |  |
|     | video                                          |  |  |  |
| 2   | Turn On/Off Mygica application software        |  |  |  |
| 3   | Digital Keys                                   |  |  |  |
| 4   | Return to previous channel                     |  |  |  |
| 5   | Single/double/triple digit                     |  |  |  |
| 6   | CH+.CH-; Channel Up/Down                       |  |  |  |
|     | VOL+.VOL-; Volume Up/Down                      |  |  |  |
|     | Mute                                           |  |  |  |
| 7   | Brightness up                                  |  |  |  |
| 8   | Brightness down                                |  |  |  |
| 9   | AUD: Stereo/Mono                               |  |  |  |
| 10  | TTX; Teletext                                  |  |  |  |
| 11  | Record: Record/stop                            |  |  |  |
|     | Play: Play recorded files                      |  |  |  |
|     | Pause                                          |  |  |  |
|     | Stop/record                                    |  |  |  |
|     | Fast forward                                   |  |  |  |
|     | Back forward                                   |  |  |  |
|     | Auto scan channel                              |  |  |  |
|     | Snapshot                                       |  |  |  |
|     | Setup menu                                     |  |  |  |
|     | Full screen window and video desktop switch    |  |  |  |
|     | FM: Switch to FM                               |  |  |  |
|     | Power off: Off PC.                             |  |  |  |

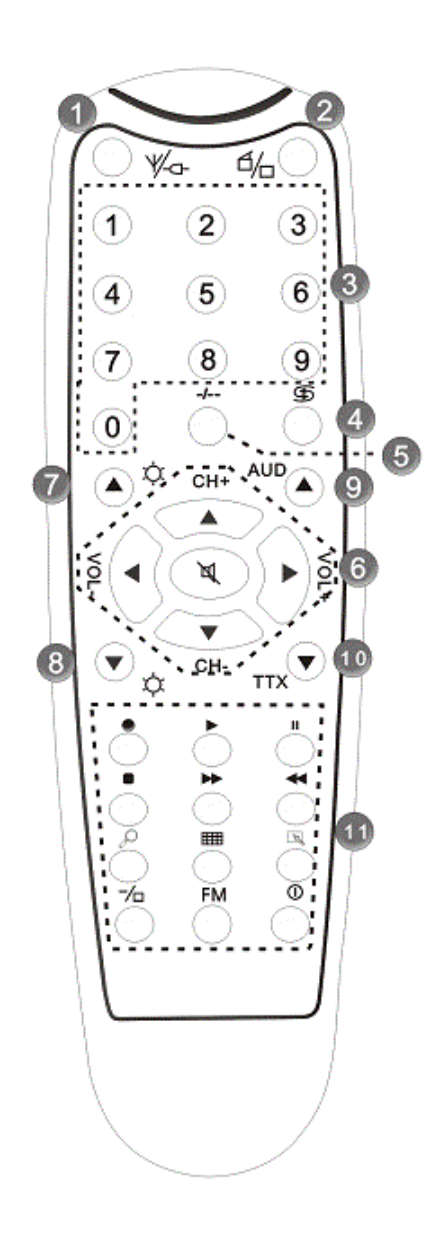

#### FAQs

- Q1: Why is the image discontinuity?
- A1: 1. Please try others USB slot in your PC.
  - 2. Please check If the OS requirement is lower than the minimum request.
  - 3. DirectX Show. Please check if the VGA card supports Direct Show.
  - 4. Please Upgrade your PC to Windows XP Service pack2.
- Q2: Why does the drive not be installed?
- A2: 1. Please check if the name of Facility Management is X853 Box.
  - 2. Update DIRECTX9.0C is belonging to CD.
- Q3: Why can not see the image?
- A3: 1. Try to pull out reinsert application.
  - 2. Try to reinstall driver.
- Q4: Why do the color and sound have problem when watching TV?
- A4: Please check if the "Country and Zone" is correct.

Remark: Due to our products updated very fast, there are maybe some differences between this manual and software. Please visit our website.